Acredita Annex. Instal·lació de certificat d'usuari per Ubuntu

# Contenido

| 1 | Instal·lac | ió d'un certificat digital de software CATCert    | 3 |
|---|------------|---------------------------------------------------|---|
|   | 1.1 Insta  | al·lació a Ubuntu                                 | 3 |
|   | 1.1.1      | Instal·lació de la clau pública CATCert(EC-ACC)   | 3 |
|   | 1.1.2      | Instal·lació de la clau pública CATCert(EC-idCAT) | 6 |
|   | 1.1.3      | Instal·lació del certificat d'usuari              | 7 |
|   | 1.2 Insta  | al·lació del certificat digital a Chrome          | 9 |

# 1 Instal·lació d'un certificat digital de software CATCert

Per poder utilitzar el certificat digital de software validat per CATCert, cal seguir les següents instruccions segons el navegador que disposem per accedir a l'aplicació Acredita.

## 1.1 Instal·lació a Ubuntu

Els passos a seguir per la correcta instal·lació del certificat han de ser els següents:

1.- Instal·lar manualment dos certificats arrel de l'entitat de certificació CatCert. La instal·lació d'aquests certificats és necessària pel correcte funcionament del certificat digital i per evitar possibles alertes de seguretat del navegador. Aquests certificats es troben a l'adreça https://www.idcat.cat/idcat/ciutada/descarrega.do i són els següents:

- Clau pública CATCert(EC-ACC)
- Clau pública de idCat(EC-idCat)

### 1.1.1 Instal·lació de la clau pública CATCert(EC-ACC)

Un cop descarregat l'arxiu ec-acc.cer de CATCert(EC-ACC) a l'ordinador, cal instal·lar el certificat arrel. Per fer-ho, s'ha de fer doble clic sobre el fitxer i s'obrirà un assistent d'instal·lació. A continuació cal seguir els següents passos:

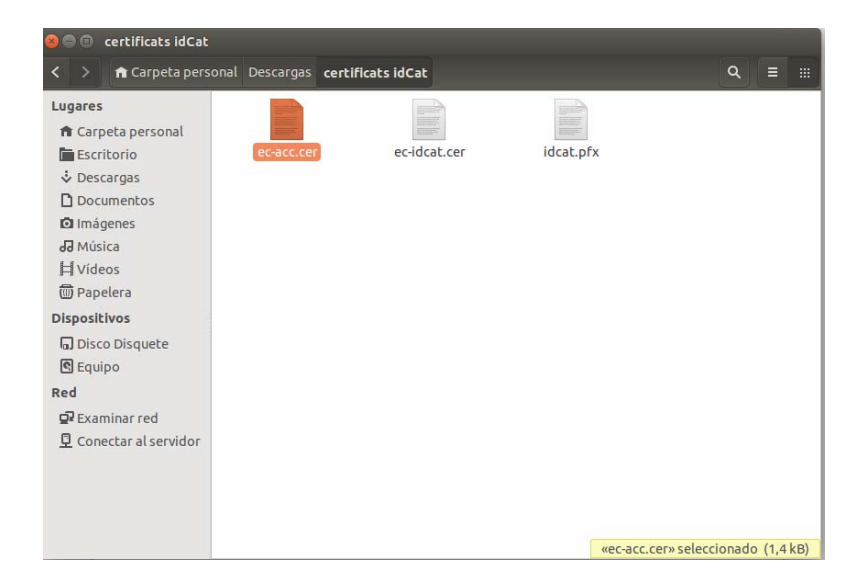

a.- Fer clic el botó "Importar" de la primera finestra de l'assistent.

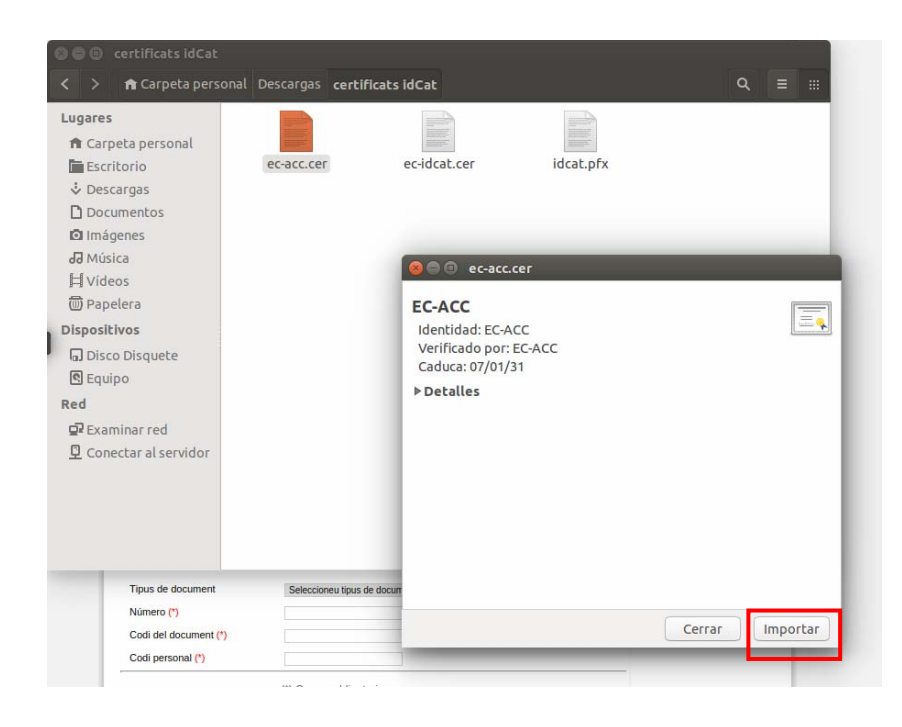

b.- Ens demanarà que desbloquegem el dipòsit de certificats, per fer-ho haurem
d'especificar la clau d'accés a l'equip de l'administrador. Una vegada introduïda, fem clic a
"Desbloquear".

| al següent formulari. El "Codi del document" el trobareu al document que us van lliurar en el moment<br>d'obtenir l'idCAT.                                                            |
|----------------------------------------------------------------------------------------------------|
| el Courpersonar, de 4 caracteris, en vau proporcionar a remuta de regisire, i NO es troba impres al<br>document per raons de seguretat.                                               |
| <ul> <li>S ■ S certificats idCat</li> <li>A Carpeta personal Descargas certificats idCat     <li>Q ≡ :::</li> </li></ul>                                                              |
| Lugares   Carpeta personal   Escritorio   Documentos   Imágenes   ad Música   H Videos   Dispositivos   O Dispositivos   G Dispositivos   Red   Az Xaminar red   Conectar al servidor |
|                                                                                                    |

c.- Tot seguit, hem d'especificar una etiqueta per anomenar aquest certificat. Si no tenim cap preferència, podem deixar el nom suggerit i fer clic a "Aceptar".

| ESCILOTIO             | CC DCC.CCI                 | ecrococcei iococpix       |
|-----------------------|----------------------------|---------------------------|
| Descargas             |                            |                           |
| Documentos            |                            |                           |
| 🖸 Imágenes            |                            |                           |
| JJ Música             |                            | 000                       |
| <b>川</b> Vídeos       |                            |                           |
| Dapelera              |                            | EC-ACC                    |
| Dispositivos          |                            | Identidad: EC-ACC         |
| Disco Disquete        |                            | Verificado por: EC-ACC    |
| C Equipo              |                            | Caduca: 07/01/31          |
| Red                   |                            | ▶ Detalles                |
| Examinar red          |                            | 😞 🗊 Visor de certificados |
| Conectar al servidor  |                            | Importar configuración    |
|                       |                            | Etimote Conce             |
|                       |                            |                           |
|                       |                            | Cancelar Aceptar          |
|                       |                            |                           |
|                       |                            |                           |
| Tipus de document     | Seleccioneu tipus de docum |                           |
| Número (*)            |                            |                           |
| Codi del document (*) |                            | Cerrar                    |
| Codi personal (*)     |                            |                           |

# 1.1.2 Instal·lació de la clau pública CATCert(EC-idCAT)

Un cop instal·lat el certificat arrel CATCert(EC-ACC), cal instal·lar el certificat arrel CATCert(ECidCAT). Per fer-ho, primer cal descarregar l'arxiu ec-idcat.cer de CATCert(EC-idCAT) a l'ordinador. Un cop fet, s'ha de fer doble clic sobre el fitxer i s'obrirà un assistent d'instal·lació. A continuació cal seguir els passos següents:

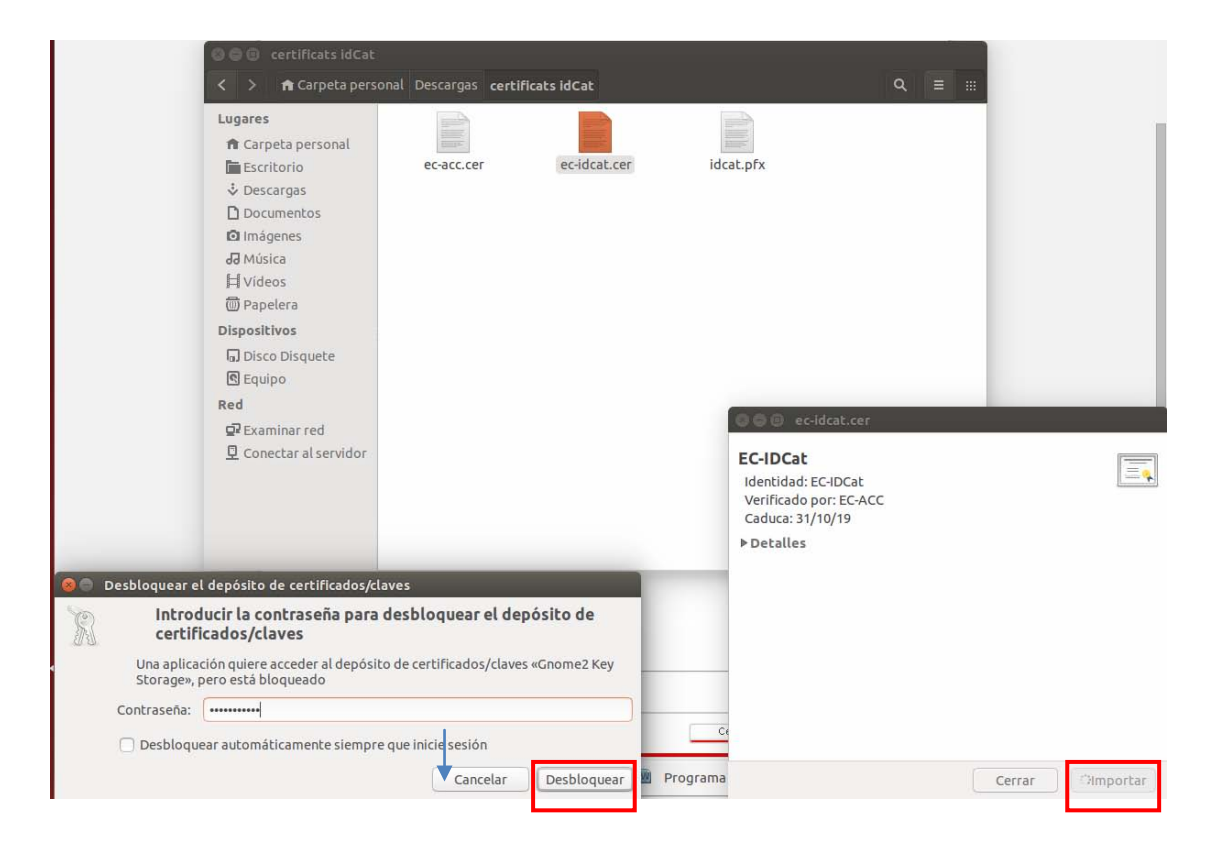

a.- Fer clic el botó "Importar" de la primera finestra de l'assistent.

b.- Ens demanarà que desbloquegem el dipòsit de certificats, per fer-ho haurem
d'especificar la clau d'accés a l'equip de l'administrador. Una vegada introduïda, fem clic a
"Desbloquear".

c.- Tot seguit, hem d'especificar una etiqueta per anomenar aquest certificat. Si no tenim cap preferència, podem deixar el nom suggerit i fer clic a "Aceptar".

### 1.1.3 Instal·lació del certificat d'usuari

Un cop instal·lats els dos certificats arrel de CatCert, es procedeix a la instal·lació del Certificat digital. Si no es disposa del certificat digital descarregat a l'ordinador, cal procedir primer a la seva descàrrega accedint a la pàgina <u>https://www.idcat.cat/idcat/ciutada/descarrega.do</u>

a.- Un cop descarregat, es procedeix a la importació del certificat. El primer que cal fer és fer clic sobre el fitxer. S'obre una finestra que ens demana el PIN del certificat ("Contraseña"). Aquesta és la clau que vam donar a l'oficina d'atenció al ciutadà a l'hora de recollir el certificat. Un cop introduïda la clau correctament, fem clic al botó "Desbloquear" i seguidament al botó "Importar".

| 🔘 🖨 🕒 certificats idCat                                                                                                    |                                     |                  |                                                                                                    |                                                       |                            |
|----------------------------------------------------------------------------------------------------|-------------------------------------|------------------|----------------------------------------------------------------------------------------------------|-------------------------------------------------------|----------------------------|
| < > 🏦 Carpeta pers                                                                                                    | onal Descargas <b>certificats i</b> | dCat             |                                                                                                    | Q, ≣ :::                                              |                            |
| Lugares<br>↑ Carpeta personal<br>Escritorio<br>↓ Descargas<br>Documentos<br>1 Imágenes<br>1 Música<br>↓ Videos<br>1 Papelera<br>Dispositivos<br>Equipo<br>Red<br>♀ Examinar red<br>♀ Conectar al servidor | ec-acc.cer e                        | ec-idcat.cer (id | cat.pfx<br>cat.pfx<br>Desbloquear.idcat.<br>Los contenidos de eide.<br>los contenidos, introdu<br>Contraseña | .pfx<br>at.pfx» están bloque<br>izca la contraseña co | eados. Para ver<br>rrecta. |
| Tipus de document<br>Número (*)<br>Codi del document (<br>Codi personal (*)                                                                                                    | ")<br>(*) Camps obligatoris         | ra ▼             | 5                                                                                                    |                                                       |                            |
| ec-acc.cer                                                                                                    | • idcat.pfx                         | * 🕅 Program      | a                                                                                                    |                                                       | Cerrar                     |

b.- Ens demanarà que desbloquegem el dipòsit de certificats, per fer-ho haurem
d'especificar la clau d'accés a l'equip de l'administrador. Una vegada introduïda, fem clic a
"Desbloquear".

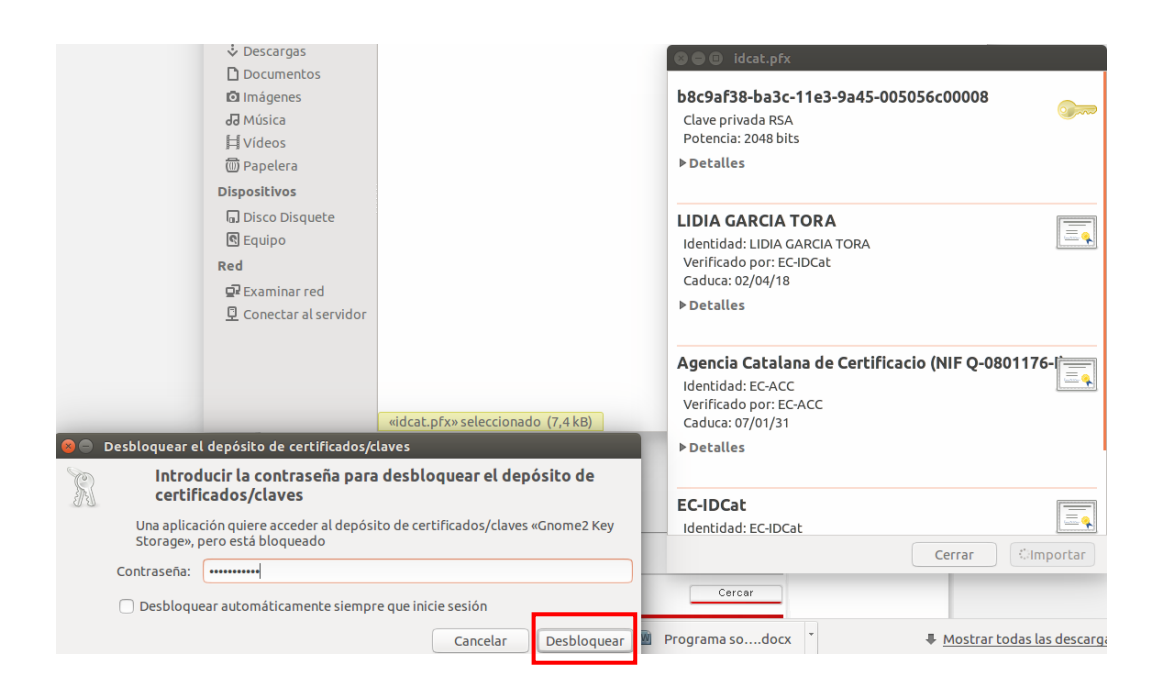

c.- Tot seguit, hem d'especificar una etiqueta per anomenar aquest certificat. Si no tenim cap preferència, podem deixar el nom suggerit i fer clic a "Acceptar".

| Lugares<br>↑ Carpeta personal<br>► Escritorio<br>↓ Descargas<br>□ Documentos<br>□ Imágenes<br>J Música<br>Ħ Videos<br>➡ Panelera | ec-acc.cer                       | ecidcat.cer   | idcat.pfx<br>idcat.pfx<br>idcat.pfx<br>b8c9af38-ba3c-11e3-9a45-005056c00008<br>Clave privada RSA<br>Potencia: 2048 bits<br>P betalles                                                                                                    | <b>@</b> == |
|----------------------------------------------------------------------------------------------------|----------------------------------|---------------|----------------------------------------------------------------------------------------------------|-------------|
| Dispositivos<br>Gi Disco Disquete<br>Equipo<br>Red<br>P Examinar red<br>Conectar al servidor                                     | <pre>widcat.pfx* seleccion</pre> | ado (7,4 kB)  | LIDIA GARCIA TORA<br>Identidad: LIDIA GARCIA TORA<br>Verificado por: EC-IDCat<br>Caduca: 02 • Visor de certificados<br>• Detalles<br>Importar configuración<br>Etiqueta: idCat<br>Agencia C<br>Identidad:<br>Verificado por: EC-ACC<br>Caduca: 07/01/31 | 176-I       |
| Tipus de document<br>Número (*)<br>Codi del document (                                                                           | Seleccioneu tipus                | de document 🔻 | ▶ Detalles                                                                                                    |             |
| Codi personal (*)                                                                                                    |                                  |               | Identidad: ECIDCat                                                                                                    |             |

Si es disposa del navegador Google Chrome, els passos a seguir per la correcta instal·lació del certificat han de ser els següents:

a.- Obrim el navegador i accedim a la configuració

|                     | _          |                            |                              |              |      |                                                                    | _          |         | ) ×                        |
|---------------------|------------|----------------------------|------------------------------|--------------|------|--------------------------------------------------------------------|------------|---------|----------------------------|
|                     |            |                            |                              |              |      |                                                                    |            | \$      | ۹                          |
| iate, Delet 🧀 Plesk |            |                            |                              |              | +Lid | Nueva pestaña<br>Nueva ventana<br>Nueva ventana de i<br>Marcadores | ncógnito   | Ctrl+Ma | Ctrl+T<br>Ctrl+N<br>ayús+N |
|                     |            |                            |                              |              |      | Editar                                                             | Cortar     | Copiar  | Pegar                      |
|                     |            | C                          |                              |              |      | Guardar página cor<br>Buscar<br>Imprimir                           | no         |         | Ctrl+S<br>Ctrl+F<br>Ctrl+P |
|                     |            | <b>UU</b>                  | JYIC                         |              |      | Acercar/alejar                                                     | -          | 100% +  | - 20                       |
|                     |            |                            | España                       |              |      | Historial<br>Descargas                                             |            |         | Ctrl+H<br>Ctrl+J           |
|                     |            |                            |                              | Ŷ            |      | Iniciar sesión en Ch                                               | irome      |         |                            |
|                     |            |                            |                              |              |      | Configuración<br>Información de Gor<br>Ayuda                       | ogle Chrom | e       |                            |
| •                   | Acredita   | Redireccionant             | Intranet    Consell Català d | III Acredita |      | Mas herramientas<br>Salir                                          |            | Ctrl+Ma | ayús+Q                     |
|                     | Acredita A | utoritat de Registre del C | www.comb.cat                 | e o o o o o  |      |                                                                    |            |         |                            |

b.- Mostrem les opcions avançades, fent clic a l'enllaç que apareix al final de la pantalla.

|   | Chrome                                                          | Configuración Buscar ajustes                                                                                                    |
|---|-----------------------------------------------------------------|----------------------------------------------------------------------------------------------------|
| I | Historial<br>Extensiones<br><b>Configuración</b><br>Información | Iniciar sesión<br>Inicia sesión en Google Chrome con tu cuenta de Google para guardar tus preferencias del navegador en la<br>Web y acceder a ellas en Google Chrome desde cualquier ordenador. También iniciarás sesión<br>automáticamente en tus servicios de Google favoritos. <u>Más información</u><br>Iniciar sesión en Chrome |
|   |                                                                 | Al abrir el navegador                                                                                                    |
|   |                                                                 | Abrir la página Nueva pestaña                                                                                                    |
|   |                                                                 | Abrir todo como estaba antes de cerrar                                                                                                    |
|   |                                                                 | Abrir una página específica o un conjunto de páginas Establecer páginas                                                                                                    |
|   |                                                                 | Aspecto                                                                                                    |
|   |                                                                 | Buscar temas Utilizar tema GTK+ Utilizar tema clásico                                                                                                    |
|   |                                                                 | Mostrar el botón Página de inicio                                                                                                    |
|   |                                                                 | Mostrar siempre la barra de marcadores                                                                                                    |
|   |                                                                 | 🗌 Utilizar bordes y barra de título                                                                                                    |
|   |                                                                 | Buscar<br>Especifica el motor de búsqueda que se debe utilizar al realizar una búsqueda desde el <u>omnibox</u> .<br>Google ▼ Administrar motores de búsqueda                                                                                                    |
|   |                                                                 | Otros usuarios                                                                                                    |
|   |                                                                 | Actualmente solo tú estás usando Google Chrome.                                                                                                    |
|   |                                                                 | 🗹 Habilitar navegación como invitado                                                                                                    |
|   |                                                                 | Habilitar la creación de usuarios desde el administrador de perfiles                                                                                                    |
|   |                                                                 | Añadir persona Eliminar a esta persona Importar marcadores y configuración                                                                                                    |
|   | ŗ                                                               | Navegador predeterminado El navegador predeterminado es Google Chrome.                                                                                                    |
|   |                                                                 | Mostrar opciones avanzadas                                                                                                    |

c.- Fem clic al botó "Administrar certificados" de la opció "HTTPS /SSL".

#### Red

Google Chrome está utilizando la configuración de proxy del sistema de tu ordenador para conectarse a la red. Cambiar la configuración de proxy...

#### Idiomas

Cambiar cómo administra y muestra Chrome los idiomas Más información

Configuración de idioma y de introducción de texto...

Preguntar si quieres traducir páginas que no estén escritas en un idioma que entiendas. Administrar idiomas

#### Descargas

| Ubicación de la descarga: | /home/symfony/Descargas | Cambiar |
|---------------------------|-------------------------|---------|
|---------------------------|-------------------------|---------|

Preguntar dónde se guardará cada archivo antes de descargarlo

#### HTTPS/SSL

Administrar certificados...

#### **Google Cloud Print**

Configurar o administrar impresoras en Google Cloud Print <u>Más información</u> Administrar

Mostrar notificaciones cuando se detecten nuevas impresoras en la red

### d.- A la pestanya "Tus certificados" fem clic a "Importar".

| emonie                                    | comgaración                                                                                                    |                     |
|-------------------------------------------|----------------------------------------------------------------------------------------------------|---------------------|
| listorial<br>Extensiones<br>Configuración | Contraseñas y formularios Contraseñas y formularios Habilitar la función Autocompletar para rellenar formularios web con Administrar configuración de Autocompletar Preguntar si quieres guardar tus contraseñas web. Administrar contra |                     |
| nformación                                | Contenido web                                                                                                    |                     |
|                                           | Tamaño de fuer<br>Administrador de certificados<br>Zoom de pàgini                                                                                                    | X                   |
|                                           | Red<br>Google Chrome<br>Cambiar la co                                                                                                    | que te identifican: |
|                                           | Idiomas<br>Cambiar cómo a<br>Configuración<br>⊗ Preguntar s<br>Administrar idir                                                                                                    |                     |
|                                           | Descargas<br>Ubicación de la                                                                                                    |                     |
|                                           | HTTPS/SSL Ver. Importar Eliminar                                                                                                    | Listo               |
|                                           | Google Cloud Print<br>Configurar o administrar impresoras en Google Cloud Print <u>Más informaci</u><br>Administrar                                                                                                    |                     |

e.- Seleccionem el fitxer amb la nostra clau i fem clic a "Abrir".

| Configuración                                                     |                             |                                                                                                    |                                                                                                    |
|-------------------------------------------------------------------|-----------------------------|----------------------------------------------------------------------------------------------------|----------------------------------------------------------------------------------------------------|
| Cont 😣 🗈 Abrir archivo                                            |                             |                                                                                                    |                                                                                                    |
| 🖉 🖉 🖣 🖻 symfony                                                   | Descargas certificats idCat |                                                                                                    |                                                                                                    |
| Lugares                                                           | Nombre                      | ▼ Tama                                                                                                    | año Modificado                                                                                                    |
| Q Buscar                                                          | 🖺 idcat.pfx                 | 7,4 k                                                                                                    | B Ayer a las 16:03                                                                                                    |
| Cont O Usados recient                                             | 🗋 ec-idcat.cer              | 2,0 k                                                                                                    | B Ayer a las 16:06                                                                                                    |
| Ta symfony<br>Escritorio<br>Sistema de arc<br>Pred Disco Disquete | ec-acc.cer                  | 1,4 k                                                                                                    | B Ayer a las 16:06                                                                                                    |
| <ul> <li>Música</li> <li>Imágenes</li> </ul>                      |                             |                                                                                                    |                                                                                                    |
| Idion 🔳 Vídeos                                                    |                             |                                                                                                    |                                                                                                    |
| Ca Descargas                                                      |                             |                                                                                                    |                                                                                                    |
| Ad                                                                |                             |                                                                                                    |                                                                                                    |
| Desc                                                              |                             |                                                                                                    |                                                                                                    |
|                                                                   |                             |                                                                                                    |                                                                                                    |
| 0                                                                 |                             |                                                                                                    |                                                                                                    |
| HTTE + -                                                          |                             | То                                                                                                    | dos los archivos 💲                                                                                                    |
|                                                                   |                             | Can                                                                                                    | celar <u>A</u> brir                                                                                                    |
|                                                                   | Cont Cont Abrir archivo     | Abrir archivo     Image: Symfony   Descargas   Cont   Buscar   Outsados recient   Symfony   Escritorio   Sistema de arc   Disco Disquete   Ocumentos   Música   Imágenes   Videos   Descargas     Pesce   Usados recient     Nombre     Idatapís     Idatapís <tr< td=""><td>Cont Cont Symfory Descargas certificats idCat Ugares Ugares Nombre Tama Buscar Usados recient Secidat.cer 2,0,k Cont Secidat.cer 2,0,k Cont Secidat.cer 1,4,k Cont Secidat.cer 1,4,k Cont Cont Cont Cont Cont Cont Cont Cont</td></tr<> | Cont Cont Symfory Descargas certificats idCat Ugares Ugares Nombre Tama Buscar Usados recient Secidat.cer 2,0,k Cont Secidat.cer 2,0,k Cont Secidat.cer 1,4,k Cont Secidat.cer 1,4,k Cont Cont Cont Cont Cont Cont Cont Cont |

# f.- Ens demana la clau (PIN) del nostre certificat.

| Administrador de certificados                                                |  |
|------------------------------------------------------------------------------|--|
| Tus certificados Servidores Entidades emisoras Otros                         |  |
| Tienes certificados de las siguientes organizaciones que te identifican:     |  |
| Introduce la contraseña utilizada para cifrar este archivo de certificado. × |  |
| Contraseña: ••••                                                             |  |
| Cancelar Aceptar                                                             |  |
|                                                                              |  |
|                                                                              |  |
|                                                                              |  |

h.- Una vegada acabada la instal·lació, la pestanya "Tus certificados" ens ha de mostrar la informació del certificat que acabem d'instal·lar. Cliquem "Listo".

Per començar a utilitzar el nostre certificat a una web, tanquem el navegador i el tornem a obrir.

| Tamaño de fuer   | Administrador de ce    | rtificados                                       | > |
|------------------|------------------------|--------------------------------------------------|---|
| Zoom de página   | Tus certificados       | iervidores Entidades emisoras Otros              |   |
| Red              | Tienes certificados de | las siguientes organizaciones que te identifican |   |
| Google Chrome    | - CLIDIA GARCIA        | TORA                                             |   |
| Cambiar la co    | LIDIA GAR              | CIA TORA                                         |   |
| diomas           |                        |                                                  |   |
| Cambiar cómo a   |                        |                                                  |   |
| Configuración    |                        |                                                  |   |
| Preguntar s      |                        |                                                  |   |
| Administrar idic |                        |                                                  |   |
| Descargas        |                        |                                                  |   |
| Ubicación de la  |                        |                                                  |   |
| 🔲 Preguntar d    |                        |                                                  |   |
| HTTPS/SSL        | Ver Importar.          | . Exportar Eliminar                              |   |
| Administratio    |                        |                                                  |   |

Configurar o administrar impresoras en Google Cloud Print Más información